# Faculty Information System (FIS)

## Vertical Ellipse [:]

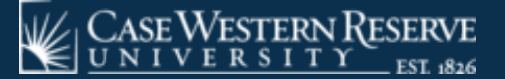

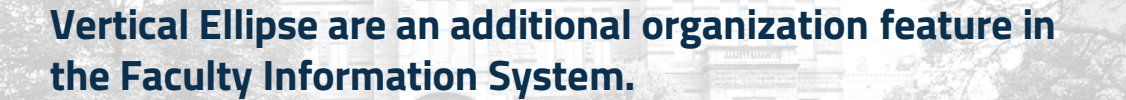

- Found on the right side of each field header, users can click on the three vertical dots to activate a drop down menu.
- Users can sort, organize and customize reports within the FIS database to suit their needs.

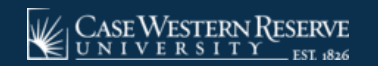

| CASE WESTERN RESERVE      | aculty Infor | matio    | on System          | Resources Contac           |                        |                                   |                         | Faculty Sea<br>Faculty Search | arch      | Nelcome | Bernadette Vielhaber! 🔻 |
|---------------------------|--------------|----------|--------------------|----------------------------|------------------------|-----------------------------------|-------------------------|-------------------------------|-----------|---------|-------------------------|
| K Hide K                  |              |          |                    |                            |                        | Change Sta                        | tus                     |                               |           |         |                         |
| Faculty Details 👻         |              | et to Ev | rol D Evport       | DDE                        |                        |                                   |                         |                               |           |         |                         |
| Form and Letters 👻        |              | L LO EX  |                    |                            |                        |                                   |                         |                               |           |         |                         |
| Reference Tables 👻        | Drag a colu  | umn b    | ader and drop it I | iere to group by that cold |                        |                                   |                         |                               |           |         |                         |
| Other Action 👻            | Action Year  | :        | Action Month       | : Action :                 | Preferred Name :       | Academic Unit :                   | Current Academic Rank : | Previous Value :              | New Value | :       | Appointment Status :    |
| Reporting 👻               | 2019         |          | September          | ↑ Sort Ascending           | Ward D. Western<br>PhD | Political Science                 | Associate Professor     | Primary                       | Secondary |         |                         |
| History Reports 👻         | 2019         |          | July               | ↓ Sort Descending          | Gavin E. Hollis        | Macromolecular Science            | Associate Professor     | Primary                       | Secondary |         |                         |
| Reports by Unit 👻         | 2019         |          | July               | III Columns 🕨              | Carol Campbell MD      | Political Science                 | Associate Professor     | Primary                       | Secondary |         |                         |
| Annual Promotion          |              |          |                    |                            |                        |                                   |                         |                               |           |         |                         |
| Annual Promotion - Tenure | 2019         |          | July               | T Filter                   | Carol Campbell MD      | History                           |                         | Secondary                     | Primary   |         |                         |
| Change of Status          | 2019         |          | July               | Primary to<br>Secondary    | Carol Campbell MD      | Political Science                 | Associate Professor     | Primary                       | Secondary |         |                         |
| Emeritus Faculty - New    | 2019         |          | July               | Part time to Full<br>time  | Gavin E. Hollis        | Macromolecular Science            | Associate Professor     | Part Time                     | Full Time |         |                         |
| Faculty Administration    | 2019         |          | July               | Part time to Full<br>time  | Gavin E. Hollis        | Materials Science and Engineering | Associate Professor     | Part Time                     | Full Time |         |                         |

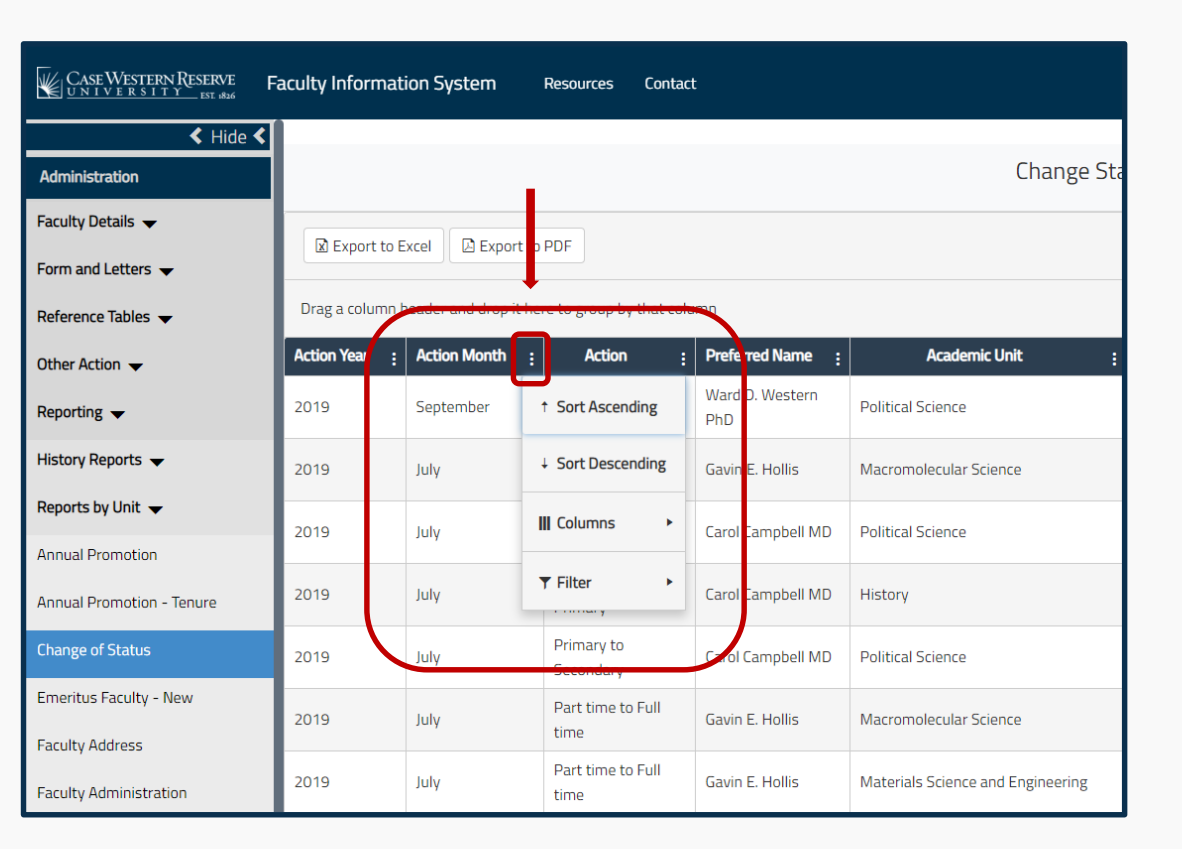

**Sort Ascending:** Sort the data in the field increasing in size or importance

**Sort Descending:** Sort the data in the field decreasing in size or importance

**Columns:** Select or deselect which data fields are included in your table

**Filter:** Select data within the field to include or compare against similar data points. (is equal to, is less than, etc.)

#### Using the Vertical Ellipse to customize the Annual Promotion report

|                     |                              |                  |             | Annual P                           | romotion               |                          |                         |                      |
|---------------------|------------------------------|------------------|-------------|------------------------------------|------------------------|--------------------------|-------------------------|----------------------|
| Export to Excel     | Export to PDF                |                  |             |                                    |                        |                          |                         |                      |
| Drag a column heade | er and drop it here to group | o by that column |             |                                    |                        |                          |                         |                      |
| Action Year :       | Action Month                 | First Name :     | Last Name : | Academic Unit :                    | Previous Academic Rank | Promoted Academic Rank : | Rank Appointment Date : | Appointment Status : |
| 1993                | July                         | Abigail          | Gray        | Computer Engineering               | Assistant Professor    | Associate Professor      | 6/30/1993               | Active               |
| 1994                | July                         | Abigail          | Hudson      | Accountancy                        | Assistant Professor    | Associate Professor      | 6/30/1994               | Active               |
| 2001                | July                         | Abigail          | Hudson      | Accountancy                        | Associate Professor    |                          | 6/30/2001               | Active               |
| 1981                | July                         | Abigail          | Langdon     | Pathology                          | Assistant Professor    | Associate Professor      | 6/30/1981               | Active               |
| 1984                | July                         | Abigail          | Langdon     | Pathology                          | Associate Professor    |                          | 6/30/1984               | Active               |
| 1999                | February                     | Abigail          | Lyman       | Marketing and Policy Studies       | Instructor             | Assistant Professor      | 1/31/1999               | New                  |
| 2011                | January                      | Abigail          | MacDonald   | Psychiatry                         | Instructor             | Assistant Professor      | 12/31/2010              | Active               |
| 2003                | July                         | Abigail          | Manning     | Physiology                         | Associate Professor    |                          | 6/30/2003               | Active               |
| 1996                | July                         | Abigail          | Ogden       | Nursing                            | Instructor             | Assistant Professor      | 6/30/1996               | Active               |
| 2006                | July                         | Abigail          | Ogden       | Nursing                            | Assistant Professor    | Associate Professor      | 6/30/2006               | Active               |
| 2015                | July                         | Abigail          | Ogden       | Nursing                            | Associate Professor    |                          | 6/30/2015               | Active               |
| 2002                | April                        | Abigail          | Rees        | Craniofacial Orthodontics          | Assistant Professor    | Associate Professor      |                         |                      |
| 2009                | July                         | Abigail          | Rees        | Craniofacial Orthodontics          | Associate Professor    |                          |                         |                      |
| 2005                | July                         | Abigail          | Vaughan     | Psychiatry                         | Instructor             | Assistant Professor      | 6/30/2005               | Active               |
| 1979                | July                         | Adam             | Berry       | Physical Medicine & Rehabilitation | Instructor             | Assistant Professor      | 6/30/1979               | Active               |
| 2000                | July                         | Adam             | Berry       | Physical Medicine & Rehabilitation | Assistant Professor    | Associate Professor      | 6/30/2000               | Active               |

#### Using the Vertical Ellipse to customize the Annual Promotion report > Sort Ascending (by Last Name – Before)

|                     | Annual Promotion              |                  |           |                                    |                          |                          |                         |                      |  |  |  |
|---------------------|-------------------------------|------------------|-----------|------------------------------------|--------------------------|--------------------------|-------------------------|----------------------|--|--|--|
| Export to Excel     | Export to Excel Export to PDF |                  |           |                                    |                          |                          |                         |                      |  |  |  |
| Drag a column heade | er and drop it here to group  | p by that column |           |                                    |                          |                          |                         |                      |  |  |  |
| Action Year :       | Action Month                  | First Name :     | Last Name | Academic Unit :                    | Previous Academic Rank : | Promoted Academic Rank : | Rank Appointment Date : | Appointment Status : |  |  |  |
| 1993                | July                          | Abigail          | Grow      | ↑ Sort Ascending                   | Assistant Professor      | Associate Professor      | 6/30/1993               | Active               |  |  |  |
| 1994                | July                          | Abigail          | Hudson    |                                    | Assistant Professor      | Associate Professor      | 6/30/1994               | Active               |  |  |  |
| 2001                | July                          | Abigail          | Hudson    | ↓ Sort Descending                  | Associate Professor      |                          | 6/30/2001               | Active               |  |  |  |
| 1981                | July                          | Abigail          | Langdon   | II Columns >                       | Assistant Professor      | Associate Professor      | 6/30/1981               | Active               |  |  |  |
| 1984                | July                          | Abigail          | Langdon – |                                    | Associate Professor      |                          | 6/30/1984               | Active               |  |  |  |
| 1999                | February                      | Abigail          | Lyman     | ▼ Filter ► y Studies               | Instructor               | Assistant Professor      | 1/31/1999               | New                  |  |  |  |
| 2011                | January                       | Abigail          | MacDonald | Psychiatry                         | Instructor               | Assistant Professor      | 12/31/2010              | Active               |  |  |  |
| 2003                | July                          | Abigail          | Manning   | Physiology                         | Associate Professor      |                          | 6/30/2003               | Active               |  |  |  |
| 1996                | July                          | Abigail          | Ogden     | Nursing                            | Instructor               | Assistant Professor      | 6/30/1996               | Active               |  |  |  |
| 2006                | July                          | Abigail          | Ogden     | Nursing                            | Assistant Professor      | Associate Professor      | 6/30/2006               | Active               |  |  |  |
| 2015                | July                          | Abigail          | Ogden     | Nursing                            | Associate Professor      |                          | 6/30/2015               | Active               |  |  |  |
| 2002                | April                         | Abigail          | Rees      | Craniofacial Orthodontics          | Assistant Professor      | Associate Professor      |                         |                      |  |  |  |
| 2009                | July                          | Abigail          | Rees      | Craniofacial Orthodontics          | Associate Professor      |                          |                         |                      |  |  |  |
| 2005                | July                          | Abigail          | Vaughan   | Psychiatry                         | Instructor               | Assistant Professor      | 6/30/2005               | Active               |  |  |  |
| 1979                | July                          | Adam             | Berry     | Physical Medicine & Rehabilitation | Instructor               | Assistant Professor      | 6/30/1979               | Active               |  |  |  |

#### Using the Vertical Ellipse to customize the Annual Promotion report > Sort Ascending (by Last Name – After)

|                     |                              |                |               | Annual F                  | Promotion              |                          |                         |                    |  |  |  |
|---------------------|------------------------------|----------------|---------------|---------------------------|------------------------|--------------------------|-------------------------|--------------------|--|--|--|
| Export to Excel     | Export to Excel              |                |               |                           |                        |                          |                         |                    |  |  |  |
| Drag a column heade | er and drop it here to group | by that column |               |                           |                        |                          |                         |                    |  |  |  |
| Action Year :       | Action Month :               | First Name     | Last Name † : | Academic Unit :           | Previous Academic Rank | Promoted Academic Rank : | Rank Appointment Date : | Appointment Status |  |  |  |
| 2006                | July                         | Jennifer       | Abraham       | Er dodontics              | Instructor             | Assistant Professor      | 6/30/2006               | Active             |  |  |  |
| 2014                | July                         | Jennifer       | Abraham       | Er dodontics              | Assistant Professor    | Associate Professor      | 6/30/2014               | Active             |  |  |  |
| 2012                | July                         | Edward         | Abraham       | El dodontics              | Associate Professor    |                          | 6/30/2012               | Active             |  |  |  |
| 2005                | July                         | Charles        | Abraham       | R diology                 | Instructor             | Assistant Professor      | 6/30/2005               | Active             |  |  |  |
| 2002                | July                         | Sally          | Abraham       | Bochemistry               | Instructor             | Assistant Professor      | 6/30/2002               | Active             |  |  |  |
| 2012                | July                         | Sally          | Abraham       | N trition                 | Assistant Professor    | Associate Professor      | 6/30/2012               | Active             |  |  |  |
| 2001                | July                         | Katherine      | Abraham       | Er dodontics              | Assistant Professor    | Associate Professor      | 6/30/2001               | Active             |  |  |  |
| 2013                | July                         | Katherine      | Abraham       | Er dodontics              | Associate Professor    |                          | 6/30/2013               | Active             |  |  |  |
| 2004                | July                         | Lillian        | Abraham       | Craniofacial Orthodontics | Assistant Professor    | Associate Professor      | 6/30/2004               | Active             |  |  |  |
| 2001                | July                         | Dylan          | Abraham       | El dodontics              | Associate Professor    |                          | 6/30/2001               | Active             |  |  |  |
| 2010                | July                         | Evan           | Abraham       | Er dodontics              | Instructor             | Assistant Professor      | 1/4/2011                | Resigned           |  |  |  |
| 2009                | July                         | Pippa          | Abraham       | P: ychiatry               | Instructor             | Assistant Professor      | 6/30/2009               | Active             |  |  |  |
| 2016                | July                         | Pippa          | Abraham       | P: ychiatry               | Assistant Professor    | Associate Professor      | 6/30/2016               | Active             |  |  |  |
| 2012                | July                         | Leah           | Abraham       | Er dodontics              | Instructor             | Assistant Professor      | 6/30/2012               | Active             |  |  |  |
| 2011                | July                         | Jan            | Abraham       | Si rgery                  | Associate Professor    |                          | 6/30/2011               | Active             |  |  |  |

#### Using the Vertical Ellipse to customize the Annual Promotion report > Sort Descending (by Last Name – Before)

|                 |                                                                                                    |                     |           | Annual Promot                    | ion - Tenure |                     |                     |           |        |  |  |
|-----------------|----------------------------------------------------------------------------------------------------|---------------------|-----------|----------------------------------|--------------|---------------------|---------------------|-----------|--------|--|--|
| Export to Ex    | Export to Excel                                                                                                    |                     |           |                                  |              |                     |                     |           |        |  |  |
| Drag a column h | eader and drop it here                                                                                                    | to group by that co | lumn      |                                  |              |                     |                     |           |        |  |  |
| Action Year :   | Action Year : Action Month : First Name : Last Name : Academic Unit : Tenured Date : Previous Academic Rank : Promoted Academic Rank : Rank Appointment Date : Appointment Status : |                     |           |                                  |              |                     |                     |           |        |  |  |
| 2019            | August                                                                                                    | Rose                | Cornish   | † Sort Ascending                 |              | Assistant Professor | Associate Professor | 6/30/2017 | Active |  |  |
| 2019            | July                                                                                                    | Angela              | MacDonale |                                  | 6/30/2012    | Associate Professor | Professor           | 6/30/2012 | Active |  |  |
| 2019            | July                                                                                                    | Brian               | can       | + Sort Descending an Literatures | 6/30/2005    | Associate Professor | Professor           | 6/30/2019 | Active |  |  |
| 2019            | July                                                                                                    | Carol               | Campbell  | III Columns 🕨                    | 6/30/2006    | Associate Professor | Professor           | 6/30/2019 | Active |  |  |
| 2018            | July                                                                                                    | Jennifer            | Sanderson | ring                             | 6/30/2014    | Associate Professor | Professor           | 6/30/2018 | Active |  |  |
| 2018            | July                                                                                                    | Megan               | Grant     | Υ Filter ► γ                     |              | Assistant Professor | Associate Professor | 6/30/2018 | Active |  |  |
| 2018            | July                                                                                                    | Cameron             | King      | Oral and Maxillofacial Surgery   | 6/30/2011    | Associate Professor | Professor           | 6/30/2018 | Active |  |  |
| 2018            | July                                                                                                    | Owen                | McLean    | Arabic                           |              | Instructor          | Senior Instructor   |           |        |  |  |
| 2018            | July                                                                                                    | Amanda              | Kerr      | Biology                          | 6/30/2010    | Associate Professor | Professor           | 6/30/2018 | Active |  |  |
| 2018            | July                                                                                                    | Christian           | Churchill | Philosophy                       | 6/30/2006    | Associate Professor | Professor           | 6/30/2018 | Active |  |  |
| 2018            | July                                                                                                    | David               | Hodges    | Physics                          | 6/30/2013    | Associate Professor | Professor           | 6/30/2018 | Active |  |  |
| 2018            | July                                                                                                    | Carol               | Reid      | Physical Education and Athletics |              | Assistant Professor | Associate Professor | 6/30/2018 | Active |  |  |
| 2018            | July                                                                                                    | Lucas               | Cornish   | MSASS                            |              | Assistant Professor | Associate Professor | 6/30/2018 | Active |  |  |
| 2018            | July                                                                                                    | Pippa               | Forsyth   | Physical Education and Athletics |              | Assistant Professor | Associate Professor | 6/30/2018 | Active |  |  |
| 2018            | July                                                                                                    | Angela              | Ogden     | Comprehensive Care               | 6/30/2015    | Associate Professor | Professor           | 6/30/2018 | Active |  |  |

#### Using the Vertical Ellipse to customize the Annual Promotion report > Sort Descending (by Last Name – After)

|                    | Annual Promotion - Tenure                                     |            |               |                              |                |                          |                          |                         |                    |  |  |  |
|--------------------|---------------------------------------------------------------|------------|---------------|------------------------------|----------------|--------------------------|--------------------------|-------------------------|--------------------|--|--|--|
| Export to Exce     | Export to Excel                                               |            |               |                              |                |                          |                          |                         |                    |  |  |  |
| Drag a column head | Drag a column header and drop it here to group by that column |            |               |                              |                |                          |                          |                         |                    |  |  |  |
| Action Year :      | Action Month :                                                | First Name | Last Name ↓ : | Academic Unit :              | Tenured Date : | Previous Academic Rank : | Promoted Academic Rank : | Rank Appointment Date : | Appointment Status |  |  |  |
| 2005               | July                                                          | Angela     | Young         | Aerospace Engineering        | 6/30/2001      | Associate Professor      | Professor                | 6/30/2005               | Active             |  |  |  |
| 1991               | July                                                          | Austin     | Young         | Marketing and Policy Studies | 6/30/1991      | Assistant Professor      | Associate Professor      | 6/30/1991               | Active             |  |  |  |
| 1996               | July                                                          | Austin     | Young         | Marketing and Policy Studies | 6/30/1991      | Associate Professor      | Professor                | 6/30/1996               | Active             |  |  |  |
| 2014               | July                                                          | Felicity   | Young         | Endodontics                  | 6/30/2005      | Associate Professor      | Professor                | 6/30/2014               | Active             |  |  |  |
| 2000               | July                                                          | Gordon     | Young         | Craniofacial Orthodontics    |                | Instructor               | Assistant Professor      | 6/30/2000               | Active             |  |  |  |
| 2012               | July                                                          | Dominic    | Young         | Pediatrics                   |                | Assistant Professor      | Associate Professor      | 6/30/2012               | Active             |  |  |  |
| 2014               | July                                                          | Leonard    | Young         | Radiation Oncology           |                | Associate Professor      | Professor                | 6/30/2014               | Active             |  |  |  |
| 2018               | July                                                          | Blake      | Young         | Endodontics                  | 6/30/2018      | Assistant Professor      | Associate Professor      | 6/30/2018               | Active             |  |  |  |
| 2014               | July                                                          | David      | Young         | Genetics                     | 6/30/2014      | Assistant Professor      | Associate Professor      | 6/30/2014               | Active             |  |  |  |
| 2016               | July                                                          | Lisa       | Young         | Psychiatry                   |                | Senior Instructor        | Assistant Professor      | 6/30/2016               | Active             |  |  |  |
| 2005               | July                                                          | Felicity   | Young         | Endodontics                  | 6/30/2005      | Assistant Professor      | Associate Professor      | 6/30/2005               | Active             |  |  |  |
| 2004               | July                                                          | Elizabeth  | Young         | Neurology                    |                | Assistant Professor      | Associate Professor      | 6/30/2004               | Active             |  |  |  |
| 2009               | July                                                          | Leah       | Young         | Surgery                      |                | Assistant Professor      | Associate Professor      | 6/30/2009               | Active             |  |  |  |
| 2010               | July                                                          | Blake      | Young         | Endodontics                  |                | Instructor               | Assistant Professor      | 6/30/2010               | Active             |  |  |  |
| 2010               | July                                                          | Kevin      | Wright        | Biomedical Engineering       | 6/30/2010      | Assistant Professor      | Associate Professor      | 6/30/2010               | Active             |  |  |  |
| 1984               | July                                                          | lan        | Wright        | Applied Mathematics          |                | Associate Professor      | Professor                | 6/30/1984               | Active             |  |  |  |

#### Using the Vertical Ellipse to customize the Annual Promotion Tenure report

|                 | Annual Promotion - Tenure     |                         |                                  |              |                          |                        |                       |                    |  |  |  |  |
|-----------------|-------------------------------|-------------------------|----------------------------------|--------------|--------------------------|------------------------|-----------------------|--------------------|--|--|--|--|
| 🖾 Export to E   | Export to Excel Export to PDF |                         |                                  |              |                          |                        |                       |                    |  |  |  |  |
| Drag a column h | eader and drop it have        | to group by that column |                                  |              |                          |                        |                       |                    |  |  |  |  |
| Action Year :   | Action Month                  | Preferred Name          | Academic Unit :                  | Tenured Date | Previous Academic Rank : | Promoted Academic Rank | Rank Appointment Date | Appointment Status |  |  |  |  |
| 2019            | August                        | Pose Cornish PhD        | MEASE                            |              | Assistant Drofossor      | Associate Professor    | 6/30/2017             | Active             |  |  |  |  |
| 2019            | July                          | Angela MacDonald MA/MS  | MSASS                            | 6/30/2012    | Associate Professor      | Professor              | 6/30/2012             | Active             |  |  |  |  |
| 2019            | July                          | Brian Carr PhD          | Modern Languages and Literatures | 6/30/2005    | Associate Professor      | Professor              | 6/30/2019             | Active             |  |  |  |  |
| 2019            | July                          | Carol Campbell MD       | History                          | 6/30/2006    | Associate Professor      | Professor              | 6/30/2019             | Active             |  |  |  |  |
| 2018            | July                          | Jennifer Sanderson MD   | Biomedical Engineering           | 6/30/2014    | Associate Professor      | Professor              | 6/30/2018             | Active             |  |  |  |  |
| 2018            | July                          | Megan Grant MD          | Community Dentistry              |              | Assistant Professor      | Associate Professor    | 6/30/2018             | Active             |  |  |  |  |
| 2018            | July                          | Cameron King MD         | Oral and Maxillofacial Surgery   | 6/30/2011    | Associate Professor      | Professor              | 6/30/2018             | Active             |  |  |  |  |
| 2018            | July                          | Owen McLean MD          | Arabic                           |              | Instructor               | Senior Instructor      |                       |                    |  |  |  |  |
| 2018            | July                          | Amanda Kerr MD          | Biology                          | 6/30/2010    | Associate Professor      | Professor              | 6/30/2018             | Active             |  |  |  |  |
| 2018            | July                          | Christian Churchill MD  | Philosophy                       | 6/30/2006    | Associate Professor      | Professor              | 6/30/2018             | Active             |  |  |  |  |
| 2018            | July                          | David Hodges PhD        | Physics                          | 6/30/2013    | Associate Professor      | Professor              | 6/30/2018             | Active             |  |  |  |  |
| 2018            | July                          | Carol Reid MD           | Physical Education and Athletics |              | Assistant Professor      | Associate Professor    | 6/30/2018             | Active             |  |  |  |  |
| 2018            | July                          | Lucas Cornish MD        | MSASS                            |              | Assistant Professor      | Associate Professor    | 6/30/2018             | Active             |  |  |  |  |
| 2018            | July                          | Pippa Forsyth PhD       | Physical Education and Athletics |              | Assistant Professor      | Associate Professor    | 6/30/2018             | Active             |  |  |  |  |
| 2018            | July                          | Angela Ogden MD         | Comprehensive Care               | 6/30/2015    | Associate Professor      | Professor              | 6/30/2018             | Active             |  |  |  |  |
| 2018            | July                          | Liam Paige MD           | MSASS                            | 6/30/2018    | Assistant Professor      | Associate Professor    | 6/30/2018             | Active             |  |  |  |  |
| 2018            | July                          | Dominic Peters MD       | Cognitive Science                | 6/30/2018    | Assistant Professor      | Associate Professor    | 12/31/2018            | Active             |  |  |  |  |
| 2018            | July                          | Harry Taylor MD         | Nursing                          |              | Instructor               | Assistant Professor    | 6/30/2018             | Active             |  |  |  |  |
| 2018            | July                          | Joe Butler MD PhD       | Macromolecular Science           | 6/30/2012    | Associate Professor      | Professor              | 6/30/2018             | Active             |  |  |  |  |

Faculty

101

Drag

7/31/

7/30/

6/30/

6/30/ 6/30/ 6/30/ 6/30/ 6/30/ 6/30/ 6/30/ 6/30/ 6/30/ 6/30/ 6/30/ 6/30/ 6/30/ 6/30/ 6/30/ 6/30/ 6/30/ 6/30/

6/30/

#### Using the Vertical Ellipse to customize the Annual Promotion Tenure report > Columns (Before)

Deselected:

- Action Year
- Action Month
- Tenured Date

Selected:

- Action Date
- Tenure Status

| orr lation Syste | em Re          | Action Year<br>Action Month               |                                   |                    |                          | Ţ                        | aculty Search Q         | Welcome Bernadette Vielhabert 🝷 |
|------------------|----------------|-------------------------------------------|-----------------------------------|--------------------|--------------------------|--------------------------|-------------------------|---------------------------------|
|                  |                | Action Date<br>Prefix<br>Name             |                                   | Annual Promotion - | Tenure                   |                          |                         |                                 |
| or to Excel    D | 1 Export to PE | Preferred Name<br>First Name<br>Last Name |                                   |                    |                          |                          |                         |                                 |
|                  | Preferre       | Preferred First Name                      | Academic Unit                     | : Tenure Status    | : Previous Academic Rank | ; Promoted Academic Rank | : Rank Appointment Date | : Appointment Status            |
|                  |                | Professional Suffix                       |                                   | Not in Track       | Assistant Professor      | Associate Professor      | 6/30/2017               | Active                          |
| )                | scenung        | Case ID                                   |                                   | Tenured            | Associate Professor      | Professor                | 6/30/2012               | Active                          |
| 1 Sort D         | escending      | Case Employee ID                          | Jages and Lite atures             | Tenured            | Associate Professor      | Professor                | 6/30/2019               | Active                          |
| III Colum        |                | Sex                                       |                                   | Tenured            | Associate Professor      | Professor                | 6/30/2019               | Active                          |
| III COlom        | 102            | Academic Unit                             | igineering                        | Tenured            | Associate Professor      | Professor                | 6/30/2018               | Active                          |
| ¥ Filter         | · •            | Academic Organization                     | entistry                          | In Track           | Assistant Professor      | Associate Professor      | 6/30/2018               | Active                          |
| 0                | Carmeron King  | Primary Email                             | llofacial Surge y                 | Tenured            | Associate Professor      | Professor                | 6/30/2018               | Active                          |
|                  | Owen McLear    | Academic Status                           |                                   |                    | Instructor               | Senior Instructor        |                         |                                 |
|                  | Amanda Kerr    | Prine Date                                |                                   | Tenured            | Associate Professor      | Professor                | 6/30/2018               | Active                          |
|                  | Christian Chui | Tenure Consideration Date                 |                                   | Tenured            | Associate Professor      | Professor                | 6/30/2018               | Active                          |
|                  | David Hodges   | Tenure Extension                          |                                   | Tenured            | Associate Professor      | Professor                | 6/30/2018               | Active                          |
| 0                | Carol Reid MC  | Tenure Extension Reason                   | ation and Ath <mark>e</mark> tics | Not in Track       | Assistant Professor      | Associate Professor      | 6/30/2018               | Active                          |
| 1                | Lucas Cornish  | Current lenure tear                       |                                   | Not in Track       | Assistant Professor      | Associate Professor      | 6/30/2018               | Active                          |
| 3                | Pippa Forsyth  | Eull/Part Time                            | ation and Ath <mark>e</mark> tics | Not in Track       | Assistant Professor      | Associate Professor      | 6/30/2018               | Active                          |
| 1                | Angela Ogden   | Appointment Type                          | ve Care                           | Tenured            | Associate Professor      | Professor                | 6/30/2018               | Active                          |
| -                | Llam Paige M   | Previous Academic Rank                    |                                   | Tenured            | Assistant Professor      | Associate Professor      | 6/30/2018               | Active                          |
| 1                | Dominic Peter  | Promoted Academic Rank                    | nce                               | Tenured            | Assistant Professor      | Associate Professor      | 12/31/2018              | Active                          |
|                  | Harry Taylor N | Current Academic Rank                     |                                   | Not in Track       | Instructor               | Assistant Professor      | 6/30/2018               | Active                          |
| 3                | loe Butler MD  | Rank Appointment Date                     | lar Science                       | Tenured            | Associate Professor      | Professor                | 6/30/2018               | Active                          |
|                  | Frank Vance N  | Separation Date                           |                                   | Tenured            | Assistant Professor      | Associate Professor      | 6/30/2018               | Active                          |
| \$               | Piers Dowd M   | Location                                  | ation and Athetics                | Not in Track       | Instructor               | Assistant Professor      | 6/30/2018               | Active                          |
|                  | Kylie Payne M  | School                                    | ation and Attretics               | Not in Track       | Instructor               | Assistant Professor      | 6/30/2018               | Active                          |
|                  | Count Manager  | MD LLAW LLM                               | Time Court                        | Max in Teach       | Accietant Desfacene      | Accorists Desfances      | 6(00/5010               | Artist                          |

11

#### Using the Vertical Ellipse to customize the Annual Promotion Tenure report > Columns (After)

|                         | Annual Promotion - Tenure             |                                  |              |                        |                        |                       |                    |  |  |  |  |
|-------------------------|---------------------------------------|----------------------------------|--------------|------------------------|------------------------|-----------------------|--------------------|--|--|--|--|
| Export to Excel         | La Export to Excel   La Export to PDF |                                  |              |                        |                        |                       |                    |  |  |  |  |
| Drag a colomin neader a | and drop it nere to group by that to  |                                  |              |                        |                        |                       |                    |  |  |  |  |
| Action Date :           | Preferred Name                        |                                  | Net in Track | Previous Academic Rank | Promoted Academic Rank | Rank Appointment Date | Appointment Status |  |  |  |  |
| 7/30/2019               | Angela MacDonald MA/MS                | MSASS                            | Tenured      | Associate Professor    | Professor              | 6/30/2012             | Active             |  |  |  |  |
| 6/30/2019               | Brian Carr PhD                        | Modern Languages and Literatures | Tenured      | Associate Professor    | Professor              | 6/30/2019             | Active             |  |  |  |  |
| 6/30/2019               | Carol Campbell MD                     | History                          | Tenured      | Associate Professor    | Professor              | 6/30/2019             | Active             |  |  |  |  |
| 6/30/2018               | lennifer Sanderson MD                 | Biomedical Engineering           | Tenured      | Associate Professor    | Professor              | 6/30/2018             | Active             |  |  |  |  |
| 6/30/2018               | Megan Grant MD                        | Community Dentistry              | In Track     | Assistant Professor    | Associate Professor    | 6/30/2018             | Active             |  |  |  |  |
| 6/30/2018               | Cameron King MD                       | Oral and Maxillofacial Surgery   | Tenured      | Associate Professor    | Professor              | 6/30/2018             | Active             |  |  |  |  |
| 6/30/2018               | Owen McLean MD                        | Arabic                           |              | Instructor             | Senior Instructor      |                       |                    |  |  |  |  |
| 6/30/2018               | Amanda Kerr MD                        | Biology                          | Tenured      | Associate Professor    | Professor              | 6/30/2018             | Active             |  |  |  |  |
| 6/30/2018               | Christian Churchill MD                | Philosophy                       | Tenured      | Associate Professor    | Professor              | 6/30/2018             | Active             |  |  |  |  |
| 6/30/2018               | David Hodges PhD                      | Physics                          | Tenured      | Associate Professor    | Professor              | 6/30/2018             | Active             |  |  |  |  |
| 6/30/2018               | Carol Reid MD                         | Physical Education and Athletics | Not in Track | Assistant Professor    | Associate Professor    | 6/30/2018             | Active             |  |  |  |  |
| 6/30/2018               | Lucas Cornish MD                      | MSASS                            | Not in Track | Assistant Professor    | Associate Professor    | 6/30/2018             | Active             |  |  |  |  |
| 6/30/2018               | Pippa Forsyth PhD                     | Physical Education and Athletics | Not in Track | Assistant Professor    | Associate Professor    | 6/30/2018             | Active             |  |  |  |  |
| 6/30/2018               | Angela Ogden MD                       | Comprehensive Care               | Tenured      | Associate Professor    | Professor              | 6/30/2018             | Active             |  |  |  |  |
| 6/30/2018               | Liam Paige MD                         | MSASS                            | Tenured      | Assistant Professor    | Associate Professor    | 6/30/2018             | Active             |  |  |  |  |
| 6/30/2018               | Dominic Peters MD                     | Cognitive Science                | Tenured      | Assistant Professor    | Associate Professor    | 12/31/2018            | Active             |  |  |  |  |
| 6/30/2018               | Harry Taylor MD                       | Nursing                          | Not in Track | Instructor             | Assistant Professor    | 6/30/2018             | Active             |  |  |  |  |
| 6/30/2018               | Joe Butler MD PhD                     | Macromolecular Science           | Tenured      | Associate Professor    | Professor              | 6/30/2018             | Active             |  |  |  |  |
| 6/30/2018               | Frank Vance MA/MS                     | Art History                      | Tenured      | Assistant Professor    | Associate Professor    | 6/30/2018             | Active             |  |  |  |  |
| 6/30/2018               | Piers Dowd MD                         | Physical Education and Athletics | Not in Track | Instructor             | Assistant Professor    | 6/30/2018             | Active             |  |  |  |  |

#### Using the Vertical Ellipse to customize the Annual Promotion Tenure report > Filter (Before)

|                      | Annual Promotion - Tenure                |                              |                   |                        |                        |                         |                      |  |  |  |  |
|----------------------|------------------------------------------|------------------------------|-------------------|------------------------|------------------------|-------------------------|----------------------|--|--|--|--|
| Export to Excel      | Export to PDF                            |                              |                   |                        |                        |                         |                      |  |  |  |  |
| Drag a column header | and drop it here to group by that column |                              |                   |                        |                        |                         |                      |  |  |  |  |
| Action Date :        | Preferred Name                           | Academic Unit :              | lenure Status     | Previous Academic Rank | Promoted Academic Rank | Rank Appointment Date : | Appointment Status : |  |  |  |  |
| 6/30/2013            | Jake Clark MD                            | Periodontics                 | ↑ Sort Ascending  | Assistant Professor    | Associate Professor    | 5/30/2013               | Active               |  |  |  |  |
| 6/30/2014            | Warren Sharp MD                          | Physics                      | Successing        | Assistant Professor    | Associate Professor    | /30/2014                | Active               |  |  |  |  |
| 6/30/2014            | Jennifer Sanderson MD                    | Biomedical Engineering       | ↓ Sort Descending | Assistant Professor    | Associate Professor    | /30/2014                | Active               |  |  |  |  |
| 6/30/2018            | Jennifer Sanderson MD                    | Biomedical Engineering       | III Columns       | Associate Professor    | Professor              | /30/2018                | Active               |  |  |  |  |
| 6/30/2008            | Chloe Peake                              | Law                          |                   | Assistant Professor    | Associate Professor    | /30/2008                | Active               |  |  |  |  |
| 6/30/2012            | Chloe Peake                              | Law                          | ▼ Filter          | Banking and Finance    |                        | /30/2012                | Active               |  |  |  |  |
| 6/30/2011            | Vanessa MacLeod MD                       | Arabic                       |                   | Biochemistry           |                        |                         |                      |  |  |  |  |
| 6/30/2015            | Jan Paige PhD                            | Applied Mathematics          |                   | Bioethics              |                        |                         |                      |  |  |  |  |
| 6/30/2012            | Audrey Grant MD                          | Classics                     | Tenured           | ■Biological Sciences   |                        | 2/31/2012               | Active               |  |  |  |  |
| 6/30/2012            | Sam Burgess PhD                          | Chemistry                    | Tenured           | Biology                |                        | /30/2012                | Active               |  |  |  |  |
| 6/30/2016            | Sam Burgess PhD                          | Chemistry                    | Tenured           | Biomedical Engineering |                        | /30/2016                | Active               |  |  |  |  |
| 6/30/2016            | Vanessa Buckland MD                      | Biological Sciences          | Tenured           | Chemistry              | ,<br>                  | /30/2016                | Active               |  |  |  |  |
| 6/30/2005            | Amy Grant MD                             | Comprehensive Care           | Not Applicable    | - chemistry            | Ψ                      | /30/2005                | Active               |  |  |  |  |
| 6/30/2004            | Wanda Morgan MD                          | English                      | Tenured           | 6 items selected       |                        | /30/2004                | Active               |  |  |  |  |
| 6/30/1989            | Molly Duncan MD                          | Physic Click [Filter] to com | plete             | Filter                 | Clear                  | 6/30/1989               | Active               |  |  |  |  |
| 6/30/1995            | Molly Duncan MD                          | Physics                      | Tenured           | Associate Professor    | Professor              | 6/30/1995               | Active               |  |  |  |  |
| 12/18/1996           | Sean Avery MD                            | Matieting and Policy Studies | In Track          | Instructor             | Assistant Professor    | 12/18/1996              | New                  |  |  |  |  |
| 6/30/2001            | Dominic Langdon MD                       | Arabic                       |                   | Assistant Professor    | Associate Professor    |                         |                      |  |  |  |  |
| 6/30/1993            | Abigail Gray MA/MS                       | Computer Engineering         | Tenured           | Assistant Professor    | Associate Professor    | 6/30/1993               | Active               |  |  |  |  |
| 6/30/2004            | Stewart Jones MD                         | Music                        | Tenured           | Assistant Professor    | Associate Professor    | 6/30/2004               | Active               |  |  |  |  |
| 6/30/2002            | Carol Blake PhD                          | Astronomy                    | Tenured           | Assistant Professor    | Associate Professor    | 6/30/2002               | Active               |  |  |  |  |
| 6/30/2006            | Carol Blake PhD                          | Astronomy                    | Tenured           | Associate Professor    | Professor              | 6/30/2006               | Active               |  |  |  |  |

#### Using the Vertical Ellipse to customize the Annual Promotion Tenure report > Filter (After)

|                      |                                                               |                                       | Ann                 | ual Promotion - Tenure |                        |                         |                      |  |  |  |  |
|----------------------|---------------------------------------------------------------|---------------------------------------|---------------------|------------------------|------------------------|-------------------------|----------------------|--|--|--|--|
| Export to Excel      | Export to Excel Export to PDF                                 |                                       |                     |                        |                        |                         |                      |  |  |  |  |
| Drag a column header | Drag a column header and drop it here to group by that column |                                       |                     |                        |                        |                         |                      |  |  |  |  |
| Action Date :        | Preferred Name                                                | Academic Unit                         | enure Status 🚦      | Previous Academic Rank | Promoted Academic Rank | Rank Appointment Date : | Appointment Status : |  |  |  |  |
| 6/30/2014            | Jennifer Sanderson MD                                         | Biomedical Engineering                | <sup>1</sup> enured | Assistant Professor    | Associate Professor    | 6/30/2014               | Active               |  |  |  |  |
| 6/30/2018            | Jennifer Sanderson MD                                         | Biomedical Engineering                | <sup>1</sup> enured | Associate Professor    | Professor              | 6/30/2018               | Active               |  |  |  |  |
| 6/30/2016            | Vanessa Buckland MD                                           | Biological Sciences                   | enured              | Assistant Professor    | Associate Professor    | 6/30/2016               | Active               |  |  |  |  |
| 6/30/2008            | Justin McDonald MD                                            | Biology                               | In Track            | Assistant Professor    | Associate Professor    | 12/30/2008              | Resigned             |  |  |  |  |
| 6/30/2012            | Chloe Sanderson MD                                            | Biology                               | <sup>1</sup> enured | Assistant Professor    | Associate Professor    | 6/30/2012               | Active               |  |  |  |  |
| 6/30/2017            | Chloe Sanderson MD                                            | Biology                               | enured              | Associate Professor    | Professor              | 6/30/2017               | Active               |  |  |  |  |
| 6/30/1992            | Dorothy Lewis MD                                              | Biology                               | <sup>1</sup> enured | Assistant Professor    | Associate Professor    | 6/30/1992               | Active               |  |  |  |  |
| 6/30/1999            | Dorothy Lewis MD                                              | Biology                               | enured              | Associate Professor    | Professor              | 6/30/1999               | Active               |  |  |  |  |
| 6/30/1988            | Julia Oliver MD                                               | Biomedical Engineering                | <sup>1</sup> enured | Associate Professor    | Professor              | 6/30/1988               | Active               |  |  |  |  |
| 6/30/1973            | Richard Walker MD                                             | Biology                               | <sup>1</sup> enured | Associate Professor    | Professor              | 6/30/1973               | Active               |  |  |  |  |
| 6/30/2003            | Joanne Robertson MD                                           | Biomedical Engineering                | n Track             | Assistant Professor    | Associate Professor    | 6/29/2004               | Resigned             |  |  |  |  |
| 6/30/1969            | Michael Paterson MD                                           | Chemical and Biomolecular Engineering | enured              | Assistant Professor    | Associate Professor    | 6/30/1969               | Active               |  |  |  |  |
| 6/30/1987            | Sebastian Graham PhD                                          | Biomedical Engineering                | enured              | Assistant Professor    | Associate Professor    | 6/30/1987               | Active               |  |  |  |  |
| 6/30/1992            | Sebastian Graham PhD                                          | Biomedical Engineering                | <sup>1</sup> enured | Associate Professor    | Professor              | 6/30/1992               | Active               |  |  |  |  |
| 6/30/2014            | Nicola Quinn MA/MS                                            | Biology                               | <sup>1</sup> enured | Associate Professor    | Professor              | 6/30/2014               | Active               |  |  |  |  |
| 6/30/2010            | Amanda Kerr MD                                                | Biology                               | enured              | Assistant Professor    | Associate Professor    | 6/30/2010               | Active               |  |  |  |  |
| 6/30/2018            | Amanda Kerr MD                                                | Biology                               | enured              | Associate Professor    | Professor              | 6/30/2018               | Active               |  |  |  |  |
| 6/30/2008            | Andrea Ball MD                                                | Chemical and Biomolecular Engineering | <sup>1</sup> enured | Assistant Professor    | Associate Professor    | 6/30/2008               | Active               |  |  |  |  |
| 6/30/2014            | Andrea Ball MD                                                | Chemical and Biomolecular Engineering | <sup>1</sup> enured | Associate Professor    | Professor              | 6/30/2014               | Active               |  |  |  |  |
| 6/30/2008            | Alexander Hunter MD                                           | Biology                               | <sup>1</sup> enured | Assistant Professor    | Associate Professor    | 6/30/2008               | Resigned             |  |  |  |  |
| 6/30/2010            | Kevin Wright MD                                               | Biomedical Engineering                | enured              | Assistant Professor    | Associate Professor    | 6/30/2010               | Active               |  |  |  |  |
| 6/30/1980            | Una Arnold O.D.                                               | Biomedical Engineering                | Tenured             | Assistant Professor    | Associate Professor    | 6/30/1980               | Active               |  |  |  |  |

#### Faculty Information System

Faculty Lifecycle Initiative Adelbert Hall Suite 216 2040 Adelbert Rd. Cleveland, OH 44106 216-368-2338

FIS Support fissupport@case.edu

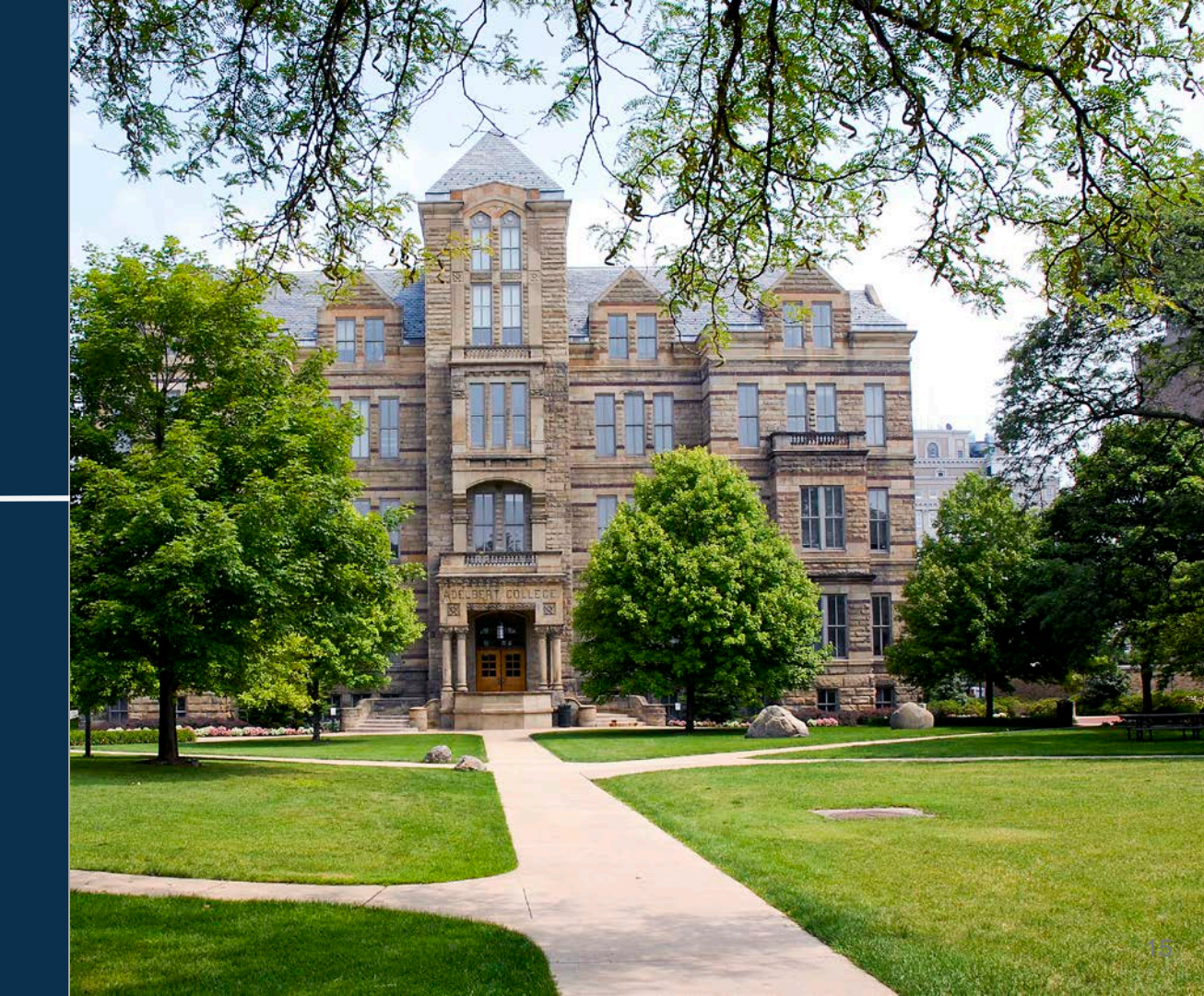